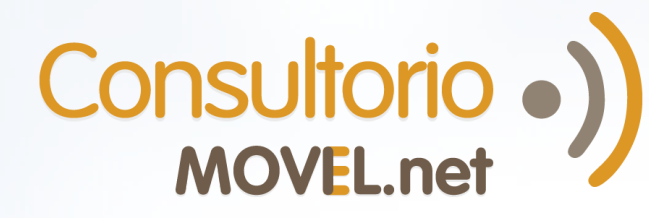

# ¿Cómo responder interconsultas en el Centro de Lectura de Imágenes?

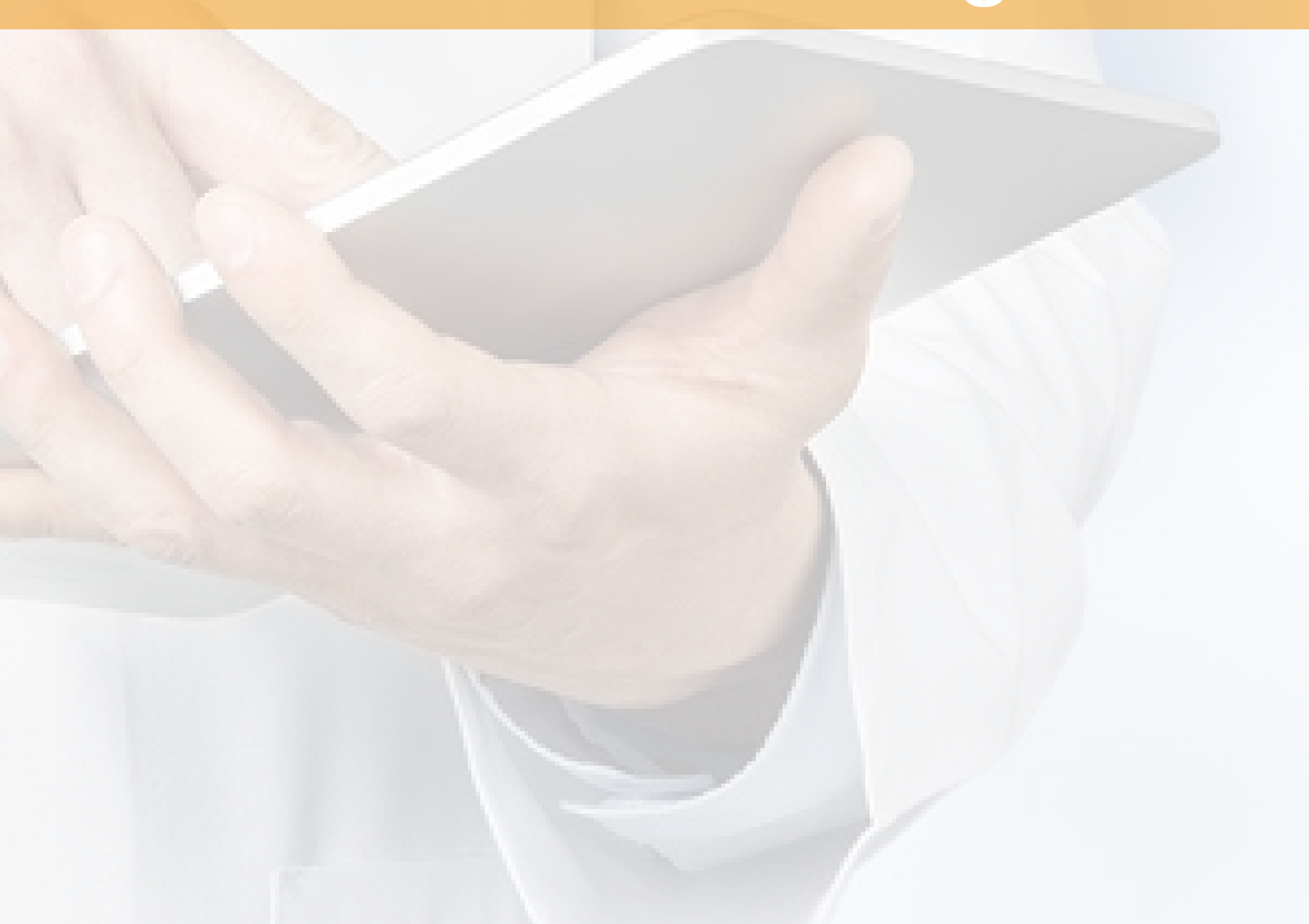

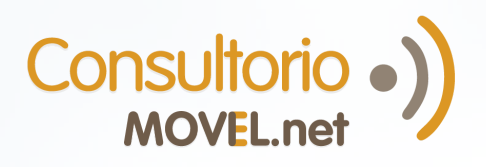

# PARA RESPONDER INTERCONSULTAS EN EL CENTRO DE LECTURA DE IMÁGENES:

Cada vez que recibas una interconsulta, serás notificado por email y dentro de ConsultorioMOVIL.

Entrá desde una computadora a **colegas.consultoriomovil.net** con tu usuario y contraseña.

Luego seguí las instrucciones según como hayan subido las imágenes:

| SI:                                          | seguí en: |
|----------------------------------------------|-----------|
| Las imágenes están como archivos adjuntos    | Página 1  |
| Tengo el link al visualizador<br>del estudio | Página 2  |

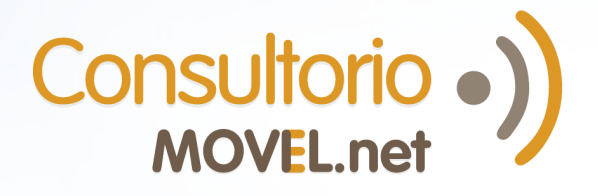

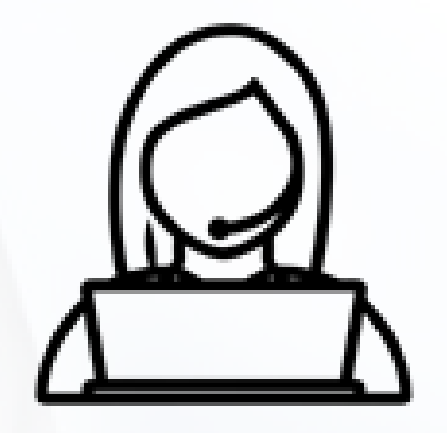

Para cualquier tipo de duda, necesidad de soporte o ayuda por favor comunicate con Josefina, nuestra coordinadora de **Red de Colegas**:

Mail: reddecolegas@consultoriomovil.net

S WhatsApp: +54 9 11 6556-5291

# Encontrá más sobre Red de Colegas:

AQUÍ

# IMÁGENES ESTÁN COMO ARCHIVOS **ADJUNTOS**

Consultorio ) MOVEL.net

Entrá desde desde una computadora a colegas.consultoriomovil.net con tu usuario y contraseña.

cs

Dra. Gómez María

Leé la interconsulta. Hacé click en el nombre del/los archivo/s para descargarlos en tu PC y verlos desde allí, o en el botón **DICOM** para usar el visualizador DICOM integrado.

1.

2

3

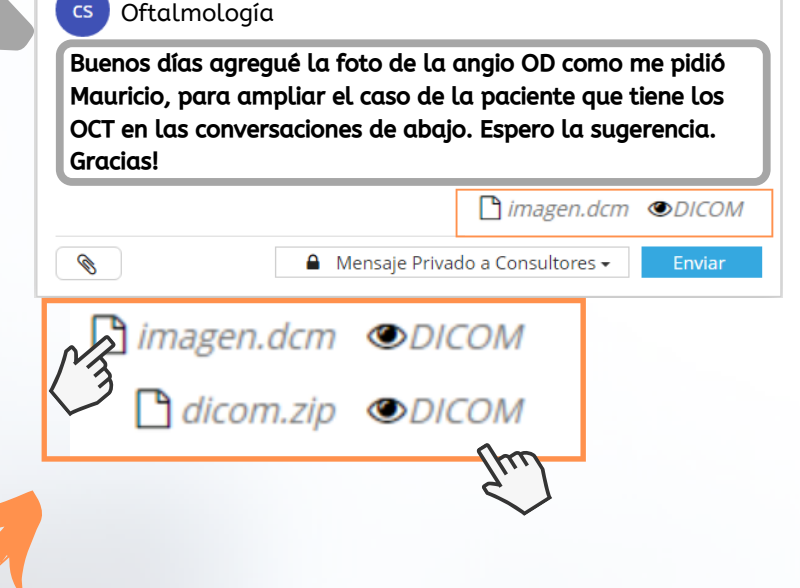

#### NOTA: Podés usar el visualizador DICOM para ver imágenes de otros formatos.

El visualizador DICOM permite utilizar distintas funciones que mejoran la lectura de la imagen. Ej: medir distancia, ángulos, aumentar/disminuir el contraste, rotar y usar zoom.

¡Hacé click en

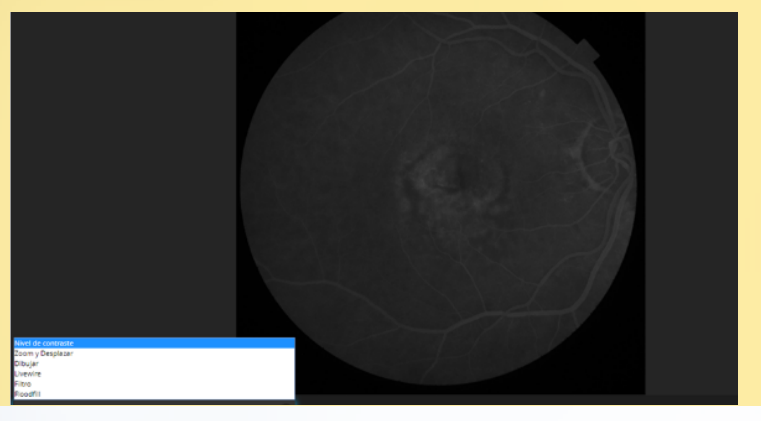

Para escribir una respuesta, hacé click en **Sesponder** y escribí el mensaje. En tu respuesta también podés incluir archivos adjuntos haciendo click en 🔊 (Hasta 10 a la vez).

| Responder 📋 Eliminar      | <b>a</b>    |
|---------------------------|-------------|
| Escriba aquí su respuesta |             |
|                           | 🛞 Responder |

Responder

para confirmar tu mensaje!

En caso de recibir un nuevo comentario en base a tu respuesta, te avisaremos por email.

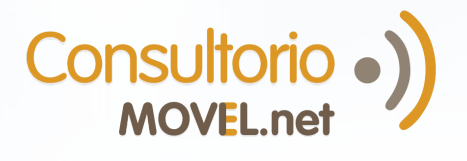

### TENGO EL LINK AL VISUALIZADOR DEL ESTUDIO

Entrá desde desde una computadora a colegas.consultoriomovil.net con tu usuario y contraseña.

Leé la interconsulta que vas a analizar. Hacé click en el link para abrir la página y visualizar el estudio.

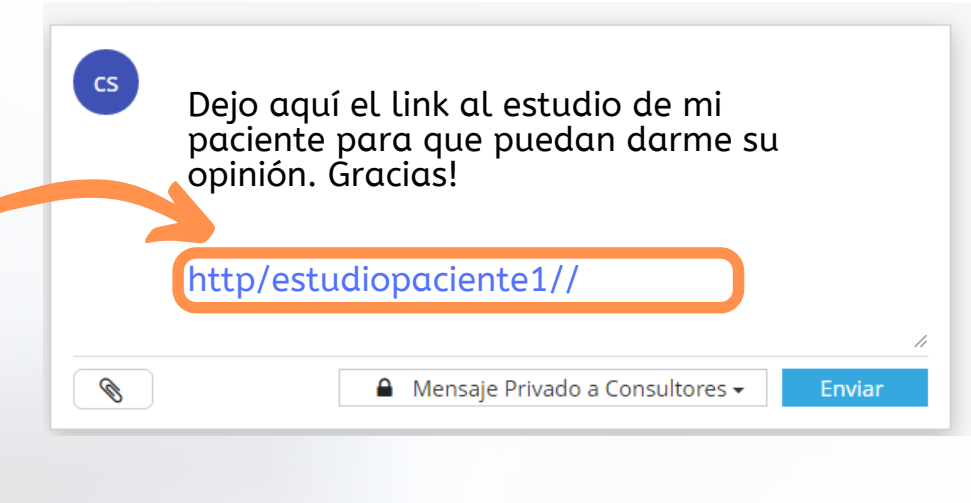

Para escribir una respuesta, hacé click en **Responder** y escribí el mensaje. En tu respuesta también podés incluir archivos adjuntos haciendo click en (Hasta 10 a la vez).

| 🗞 Responder 📋 Eliminar    |             |
|---------------------------|-------------|
| Escriba aquí su respuesta |             |
|                           | 🛞 Responder |

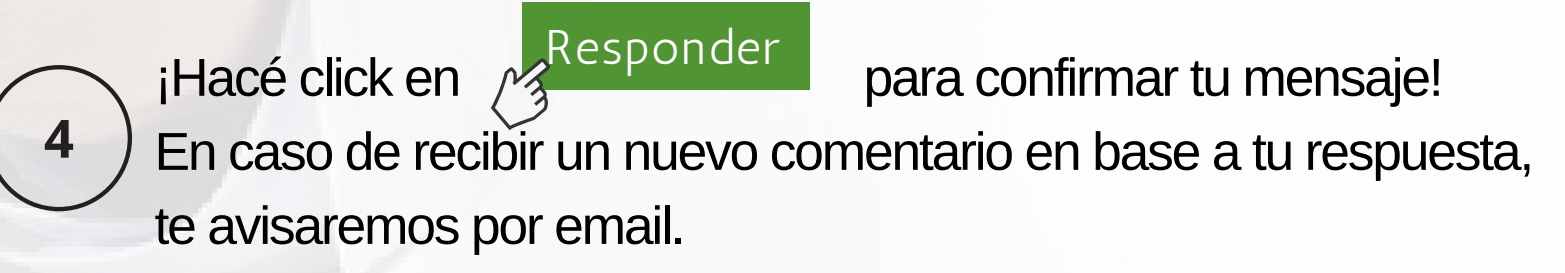